# SP-TL26热敏标签打印机

# 使用说明书

VER 1.00

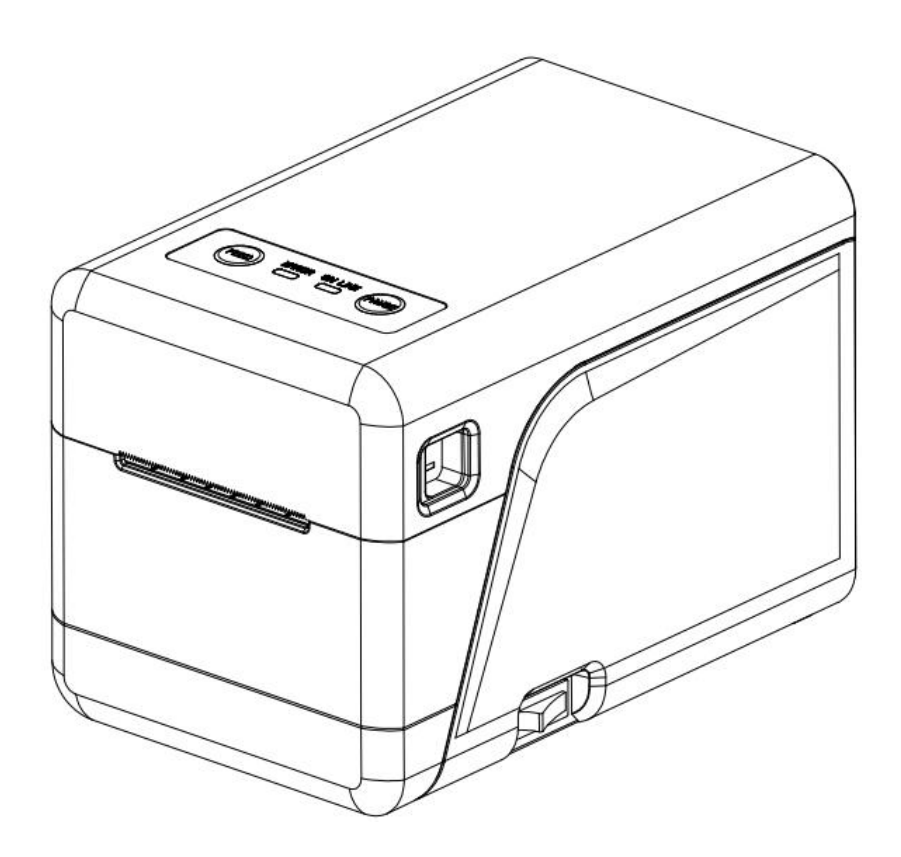

北京思普瑞特科技发展有限公司

www.sprinter.com.cn

## 目录

| 注意事项                           | 1                                       |
|--------------------------------|-----------------------------------------|
| 安全注意事项                         | 1                                       |
| 使用注意事项                         | 1                                       |
| 存放注意事项                         | 1                                       |
| 第一音 打印机外观及型号                   | 2                                       |
|                                | ~~~~~~~~~~~~~~~~~~~~~~~~~~~~~~~~~~~~~~~ |
| 1.1 2 刑导                       | 2                                       |
| 1.2 至 5                        |                                         |
| 第二章 性能特点                       | 3                                       |
| 2.1 打印性能                       | 3                                       |
| 2.2 打印纸                        | 3                                       |
| 2.3 打印字符                       | 3                                       |
| 2.4 物理参数                       | 3                                       |
| 2.5 环境参数                       | 4                                       |
| 2.6 其他性能                       | 4                                       |
| 第三章 使用方法                       | 4                                       |
| 3.1 操作步骤                       | 4                                       |
| 3.1.1 纸卷安装                     | 4                                       |
| 3.1.2 胶辊更换                     | 5                                       |
| 3.2 基本功能使用                     | 5                                       |
| 3.2.1 开机                       | 5                                       |
| 3.2.2 关机                       | 5                                       |
| 3.2.3 自检测                      | 5                                       |
| 3.2.4 走纸(手动进纸)                 | 5                                       |
| 3.2.5 十六进制打印                   | 6                                       |
| 3.2.6 打印机参数设置                  | 6                                       |
| 3.2.7 打印机恢复出)设置                | 6                                       |
| 3.2.8 打印机标定传感器灵敏度              | 6                                       |
| 3.2.9 开级程序                     | 6                                       |
| 5.2.10 DHCP 功能攻直(SP-1L20UE 时用) | //<br>7                                 |
| 3.3 按口定该及11中                   | ·7                                      |
| 332USB 连接                      | 7                                       |
| 333 网口连接                       | 7                                       |
| 33.4 蓝牙连接                      | 8                                       |
| 3.3.5 钱箱接口                     | 8                                       |
| 3.4 蜂鸣器说明                      | 8                                       |
| 3.5 指示灯说明                      | 9                                       |
| 第四章 其他信息                       | 9                                       |

| 4.1 开发手 | 册  | 9  |
|---------|----|----|
| 4.2 清洁与 | 保养 | 9  |
| 附录▲     |    | 10 |

### 注意事项

## 在使用打印机之前,请仔细阅读本章内容! 安全注意事项

◆不要触摸打印头及其连接部件,以免烫伤或因静电损坏打印头。

◆如果打印机出现冒烟、有异味或不正常的噪音时,须立即关闭打印机,并切断电源,继续使用可能 引起火灾。同时,请尽快联系销售商或思普瑞特客户服务中心,询问问题处理办法。

◆请勿自行拆卸本机。不正当的维修是危险的,并将因此而失去供应商为您提供的保修承诺。

◆请使用供应商提供的或符合规格的电源适配器。不恰当的电源适配器可能损坏打印机并引起火灾。

◆防止异物进入打印机内,以免损坏机器元件,严重的甚至可能导致火灾、事故。

◆如有水或其他液体流入打印机内,请立即切断电源,并尽快联系销售商或思普瑞特客户服务中心, 询问问题处理办法。继续使用可能引起火灾。

### 使用注意事项

◆打印机不可浸入水中,也不要将其暴露在雨中,否则可能导致打印机损坏。

◆打印过程中不得打开纸仓盖,否则可能导致打印机工作不正常。

◆在使用USB接口打印时,在打印过程中不能将USB线拔下,否则可能导致打印数据不完整。在使用蓝牙 方式打印时,在打印过程中距离不能超过10米,否则可能导致打印乱码或无法打印。

◆虽然打印机可以在0℃到50℃稳定工作,但过高的环境温度(45℃)或过低的环境温度(5℃)会导致 打印质量降低。

◆过高的环境湿度(85%相对湿度以上)或过低的环境湿度(20%相对湿度以下)会导致打印质量降低。

◆使用劣质的打印纸或存放时间过长的打印纸可能造成打印质量降低,甚至损坏打印机。

◆打印机打印标签时,要求标签不超过打印机设计的最大值,否则可能导致打印机无法正常工作。

### 存放注意事项

◆打印机需存放在温度为-20℃到60℃、相对湿度在10%到90%的环境中。

声明 此为 A 级产品,在生活环境中,该产品可能会造成无线电干扰。在这种情况下,可能需要用户 对其干扰采取切实可行的措施。

第一章 打印机外观及型号

## 1.1 外观

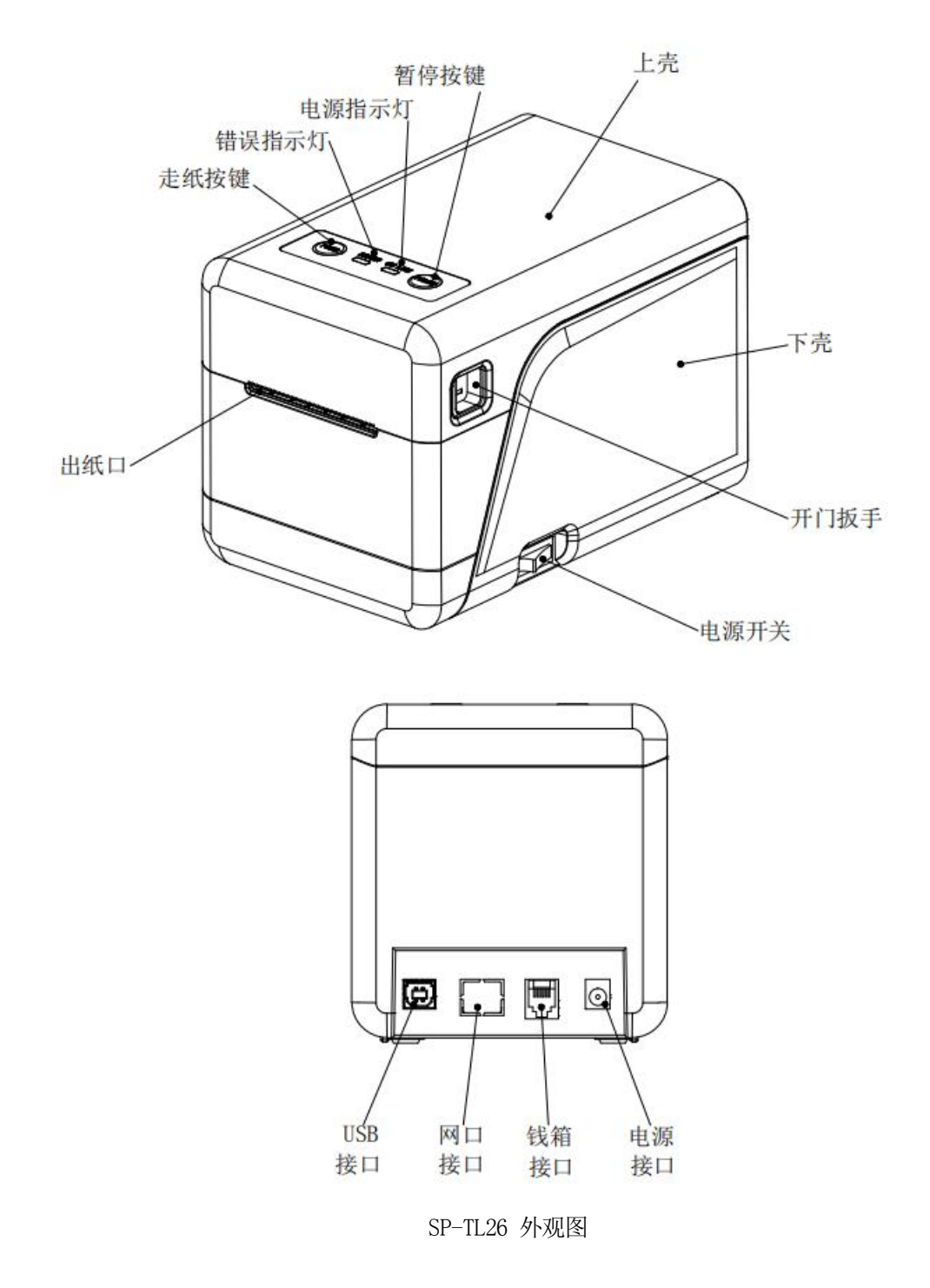

## 1.2 型号

| 型号           | 机型描述              | 打印密度                   |
|--------------|-------------------|------------------------|
| SP-TL26U     | 支持 USB、钱箱口        |                        |
| SP-TL26UE    | 支持 USB、钱箱口和网口     | 8dots/mm, 384dots/line |
| SP-TL26UBTDM | 支持 USB、钱箱口和蓝牙(双模) |                        |

## 第二章 性能特点

## 2.1 打印性能

打印方式: 行式热敏打印

- 打印纸宽: 32mm-50mm (衬纸)
- 打印宽度: 48mm(Max)
- 最大标签: 50x90mm
- 最小标签: 30x30mm
- 标签缝隙: 2-3mm
- 分辨率: 8dots/mm (203dpi)
- 打印速度: 127mm/s(Max)
- 可靠性: 打印头寿命: 热敏标签纸 30km

使用条件:

- \* 打印 12 × 24 西文字符,每次打印 50 行字符,间歇重复打印。
- \* 使用指定热敏标签纸。

## 2.2 打印纸

纸张厚度:标签纸: 0.12~0.15mm

## 2.3 打印字符

- •GB18030全部汉字及字符,GB12345全部
- •ASCII 字符: 12x24点和9x17点
- •国际字符和代码页: 12x24点和9x17点
- •自定义字符,图形。
- •一维条码: UPCA, EAN13, EAN8, CODE39, ITF25, CODABAR, CODE93, CODE128。
- •二维条码: QR CODE。

### 2.4 物理参数

外观尺寸: 185(L)X116(W)X125(H)mm;
重 量: 747g(不含纸卷);
纸卷直径: ≤80mm;
接口方式: USB、蓝牙、网口;

## 2.5 环境参数

工作温度: 0℃~50℃; 工作湿度: 10%~80%; 储藏温度: -20℃~60℃; 储藏湿度: 10%~90%。

## 2.6 其他性能

装纸方式: 详见3.1.1 打印纸卷安装。 **打印控制指令:** TSPL指令集 (详见《SP-TL26打印机指令编程手册》)。 供电方式: DC12V±5%, 2A。

## 第三章 使用方法

## 3.1 操作步骤

### 3.1.1 纸卷安装

1. 打开上壳,取出纸轴。

2. 将纸轴及挡盘穿进纸卷纸芯,挡盘放置纸卷右侧,注意纸的热敏面朝打印头方向。

3. 拉出部分纸张并将纸卷放进纸仓内部的纸轴卡槽内,拨动挡盘使纸卷靠左放置,将伸出纸张放置到限 纸块的通道内,并拨动右侧限纸块靠紧纸张,将纸限制在两个限纸块的通道内,并使纸张顺利滑动,同 时纸在打印过程中不会随意左右摆动。

4. 关闭上壳,注意尽量减少留在外面的标签纸长度,这样可以减少纸卷的浪费。

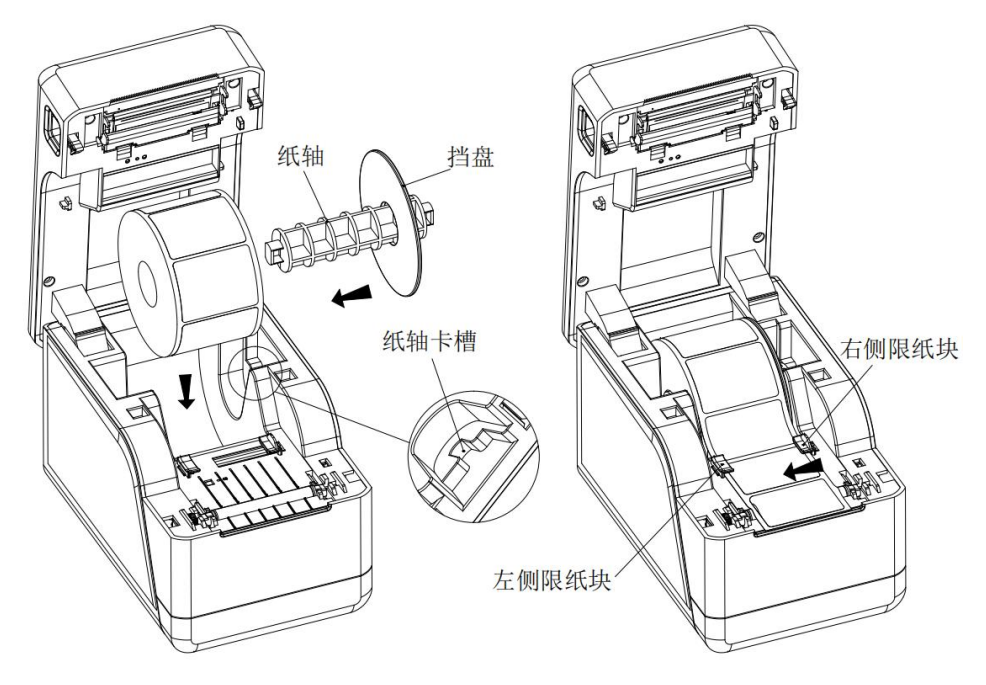

#### 3.1.2 胶辊更换

1.打开上壳,从左右两侧向外按压胶辊轴套的扣手,脱离卡扣后,按图示方向旋转并向上平行取出胶 辊组件。

2.向两侧手动取下齿轮和轴套,更换新的胶辊,轴套方向保持不变,按上述步骤反向装配即可。

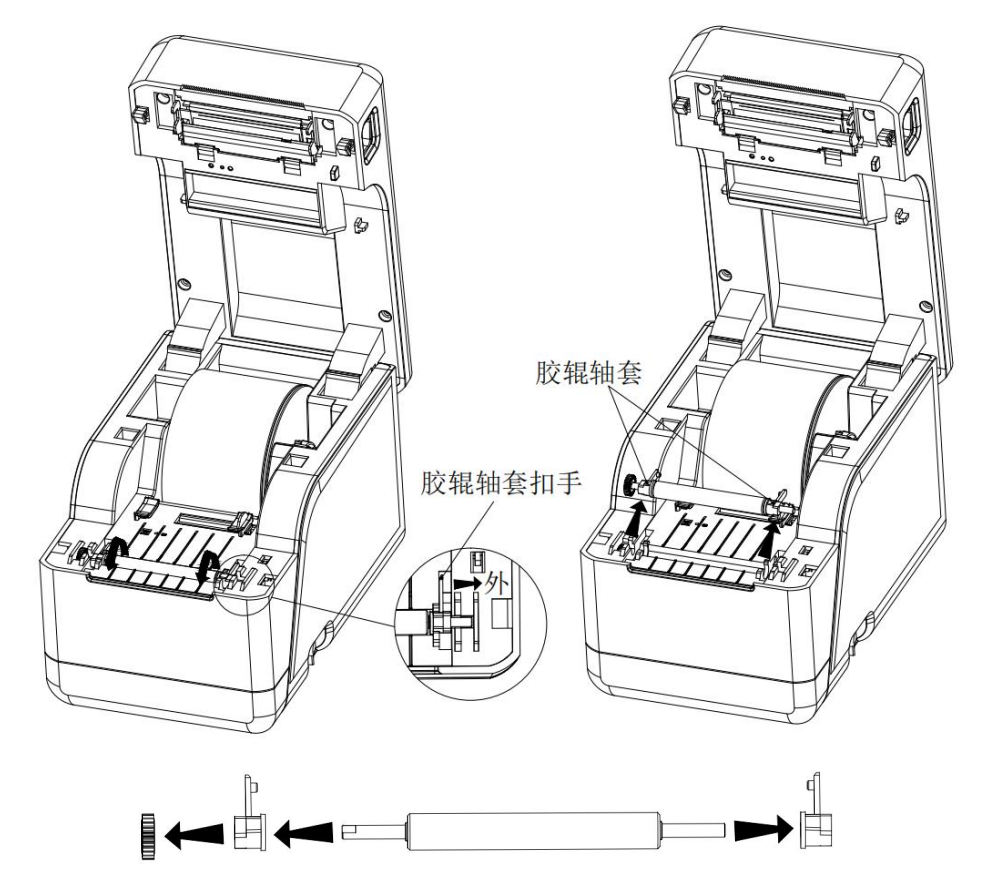

## 3.2 基本功能使用

#### 3.2.1 开机

将打印机右侧开关上的"-"端按下,开启打印机电源,会听到"滴滴"提示音,打印机开始工作。 3.2.2 关机

将打印机右侧开关上的"0"端按下,关闭打印机电源。

#### 3.2.3 自检测

用户拿到打印机后,可以随时对打印机进行自检,以检测打印机当前的设置和状态。

进入自检测方式:关机状态下,按住【FEED】键,打开电源键,在听到"滴滴"的开机提示音后, 松开【FEED】键,则打印出打印机的自检测试页。

#### 3.2.4 走纸 (手动进纸)

开机状态下,使用标签纸,按下走纸【FEED】键,打印机开始走纸到缝隙处并停止走纸,如不是标签纸,则走纸4英寸(约202毫米)后自动停止走纸,并报缺纸错误。【FEED】键默认为走纸按键,可以

5

通过指令屏蔽或切换为打印按键。

#### 3.2.5 十六进制打印

十六进制打印功能,是将从主机接收的数据用十六进制数和其相应的字符打印出来,方便调试应 用程序。

进入十六进制打印:关机状态下,先按住【FEED】和【PAUSE】键,打开电源,在听到"滴滴"的开机提示音后,松开两个键,打印机打印出"Hexadecimal Dump"的字样,提示进入十六进制打印模式。

退出十六进制打印:关闭电源或按【FEED】键三次打印机退出十六进制打印模式,进入到正常工作模式。通过按【FEED】键退出时,可看到 "\*\*\*Completed\*\*\*" 的字样提示退出十六进制模式。

#### 3.2.6 打印机参数设置

打印机支持按键设置和设置工具设置两种方式,设置工具设置方法参考设置工具的帮助文档。

a. 关机状态下,按住【PAUSE】和【FEED】键,给打印机上电,在听到"滴滴"的开机提示音后,先松 开【FEED】键,保持【PAUSE】键不松开的情况下,连续按两次【FEED】键,打印机打印出"Parameter setup mode"的字样提示进入参数设置模式。详细设置方法请参见附录 A 部分。

退出参数设置:先按住【PAUSE】键,再按住【FEED】键,然后松开【PAUSE】键和【FEED】键,保存设定的参数值并打印出: "Exit Set Mode"提示退出参数设置模式,进入正常工作模式。若直接关闭打印机,则设定的参数值不保存。

b.使用专用软件〈SP-TL26 设置工具软件〉通过计算机进行更多的参数设置。可设置打印机的语言、 字体、默认代码页、打印机的蓝牙设备名称及密码,等等。设置方法详见〈SP-TL26 设置工具软件 帮助〉文件,该帮助文件随软件一起提供。

\*说明:标签纸宽设置最大支持384点,超出设置无效。

#### 3.2.7 打印机恢复出厂设置

如果由于错误的参数设置导致打印机无法正常工作,请使用恢复出厂设置功能恢复打印机的设置 参数。按住【PAUSE】和【FEED】键,给打印机上电,在听到"滴滴"的开机提示音后,先松开【FEED】 键,保持【PAUSE】键不松开的情况下,连续按三次【FEED】键,打印机打印出当前设置的参数内容, 并在最后提示: "注意:将恢复系统设置为默认值,按一次FEED键确认。直接关机取消",按FEED 键确认恢复,关机则取消恢复出厂设置。

#### 3.2.8 打印机标定传感器灵敏度

打印机出厂时已经为传感器提供了默认值,当默认值和使用的打印纸不匹配时,会出现无法正常 检测纸状态的故障(例如:标签纸无法区分缝隙和标签等)。可以通过标定功能使打印机和您使用的 打印纸匹配。

关机状态下,打开上盖,按住【PAUSE】,开机,在听到"滴滴"的开机提示音后,松开【PAUSE】 键,听到蜂鸣器响后合上上盖,打印机自动执行标定功能。标定成功,打印机将依次打印出"Max Value"、

"Min Value"、"Set Value"、"Sensor Level";标定失败,打印机持续走纸 30cm;标定结束后, 打印机将自动重启。

#### 3.2.9 升级程序

将 USB 数据线与电脑相连,打印机正常开机,打印机无错误状态时。此时可通过 PC 端升级 工具进行升级。

1、 打开 "UpdateFirmware.exe" 升级工具。

2、 选择 USB 端口, 打开端口, 选择需要升级的"固件文件", 点击"开始升级", 等到数

据更新完毕,打印机自动进入升级模式。

3、升级完成后,打印机自动打印出自检样条,并进入正常工作模式。 注意:只有USB接口支持在线程序升级。

### 3.2.10 DHCP 功能设置(SP-TL26UE 可用)

1、开启 DHCP 功能

同时按住【PAUSE】和【FEED】键开机,待红蓝灯交替闪烁完毕后松开【FEED】键,再连续按下【FEED】 按键六次可开启 DHCP 功能;

2、开启获取当前网段的固定 IP

DHCP 功能开启后,打开纸仓盖按下一次【FEED】按键,再关上纸仓盖;打印机会自动获取当前网段的固定 IP 并打印出来;

3、关闭 DHCP 功能(恢复 IP 默认参数)

同时按住【PAUSE】和【FEED】开机,待红蓝灯交替闪烁完毕后松开【FEED】键,再连续按下【FEED】 再连续按下四次,关闭 DHCP 功能,并恢复 IP 默认参数。

### 3.3 接口连接及打印

#### 3.3.1 电源接口

额定供电电压为直流 12V±5%,额定电流为 2A,使用台式电源插座,内正外负。请使用标配电源 适配器供电。

#### 3.3.2 USB 连接

SP-TL26 打印机的标准配置中配备有一条标准 USB 打印机线 D 型口数据连接线,用于连接打印机和主设备。打印机的 USB 属于从设备类型(DEVICE);外形及引脚定义如下图所示:

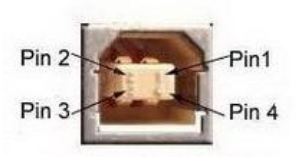

3.3.2 USB 插座及引脚定义

| 引脚号 | 功能     | 备注  |
|-----|--------|-----|
| 1   | V Bus  |     |
| 2   | Data - | 数据负 |
| 3   | Data+  | 数据正 |
| 4   | GND    | 电源地 |

#### 3.3.3 网口连接

SP-TL26UE 型号打印机,支持网口通讯,采用常用的以太网 RJ45 接口。外形示意图及引脚定义如下图所示:

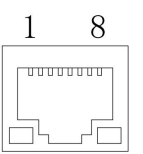

| 引脚号 | 信号  | 备注     |
|-----|-----|--------|
| 1   | TX+ | 数据发送正端 |
| 2   | TX- | 数据发送负端 |
| 3   | Rx+ | 数据接收正端 |
| 4   |     |        |

| 5 |     |        |
|---|-----|--------|
| 6 | Rx- | 数据接收负端 |
| 7 |     |        |
| 8 |     |        |

## 3.3.4 蓝牙连接

带蓝牙接口的手持设备,笔记本电脑,或其他信息终端,可以通过蓝牙接口驱动SP-TL26打印。初始设备名称为TL26 BT Printer,初始密码为"1234"。用户可以使用〈SP-TL26设置工具软件〉根据需要修改设备名称和密码等,更改设备名称及密码的方法详见〈SP-TL26设置工具软件〉的帮助文件。

SP-TL26打印机工作前需与控制打印机的蓝牙主设备配对,配对由主设备发起。通常的配对过程如下:

- 1、打印机开机,
- 2、主设备搜寻外部蓝牙设备,
- 3、如果有多台外部蓝牙设备的话,选中TL26 BT Printer打印机
- 4、输入密码"1234"
- 5、完成配对。

具体的配对方法请参阅主设备蓝牙功能说明。

说明: SP-TL26打印机支持连接安卓设备和苹果4.0设备。

注意:

① 配对时,打印机必须处于开机状态。

② 打印机的蓝牙设备一旦和主机蓝牙设备配对成功并建立链接,它将不再为其他主蓝牙设备提供搜索 和链接服务,直到和链接它的主设备断开连接。

## 3.3.5 钱箱接口

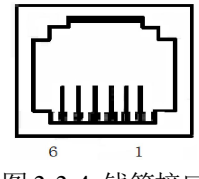

图 3-3-4 钱箱接口

| 引脚号 | 信号      | 方向 |
|-----|---------|----|
| 1   | 结构地     |    |
| 2   | 钱箱驱动信号  | 输出 |
| 3   | 钱箱开/关状态 | 输入 |
|     | 信号      |    |
| 4   | +12V DC |    |
| 5   | NC      |    |
| 6   | 信号地     |    |

## 3.4 蜂鸣器说明

打印机有一个蜂鸣器,它也会给出提示信息,以下是蜂鸣器提示信息的含义: 滴滴:开机。

## 3.5 指示灯说明

TL26 有两个指示灯,蓝色【ONLINE】指示灯为电源指示灯,红色 ERROR 指示灯为状态指示灯。 打印机正常工作时红色【ERROR】指示灯为灭的状态,该指示灯闪烁含义如下所示。

| 错误    | 错误指示灯状态  | 说明          |
|-------|----------|-------------|
| 纸尽    | 常亮       | 更换打印纸或使用合适的 |
|       |          | 标签纸         |
| 纸舱盖打开 | 闪两下, 灭1秒 | 关上纸舱盖       |
| 打印头过热 | 闪一下, 灭1秒 | 等待一段时间再打印   |

## 第四章 其他信息

## 4.1 开发手册

《SP-TL26开发手册》是辅助SP-TL26打印机使用者开发打印机应用的技术手册,该手册可向本公司 索取。

## 4.2 清洁与保养

打印机需要定期保养:打印机断电状态下用棉签蘸取适量酒精,擦拭打印头,清除积碳、灰尘等杂质,用除尘刷清理打印机胶辊上的纸屑灰尘。

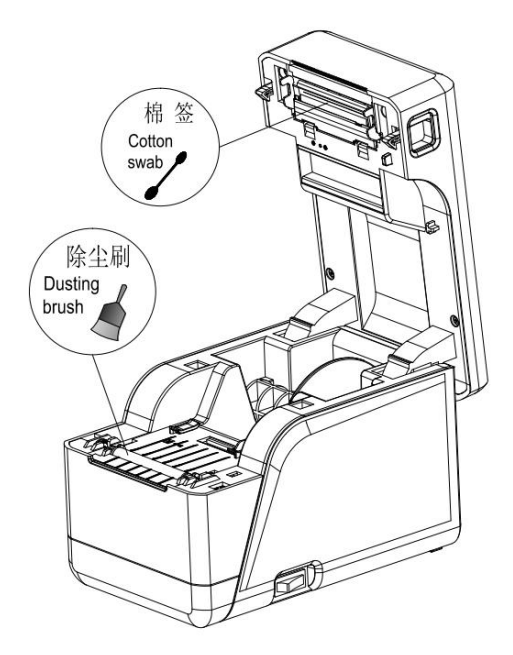

## 附录 A

设置说明:按【PAUSE】键选择设置项,每按一下【PAUSE】键,设置项改变为下一项,并显示出该项的当前设定值。用【FEED】键来选择设置项的设定值,每按一下【FEED】键,该项设定值改变为下值。设置完成后,同时按下【FEED】键和【PAUSE】键,则保存当前设置,并进入正常开机状态,否则不保存设置值。

总设置:

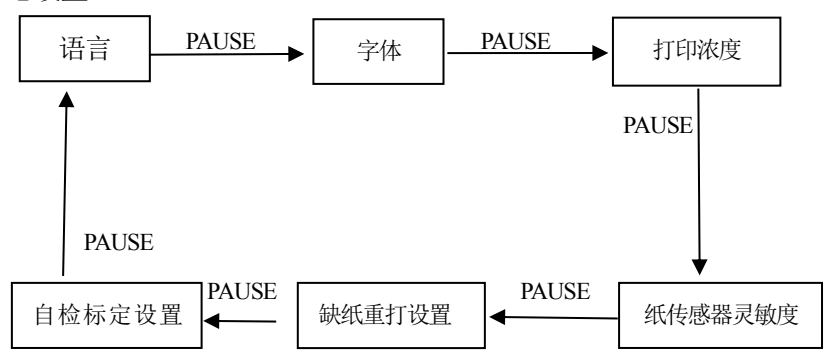

语言:

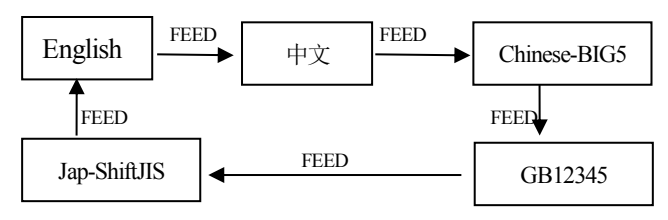

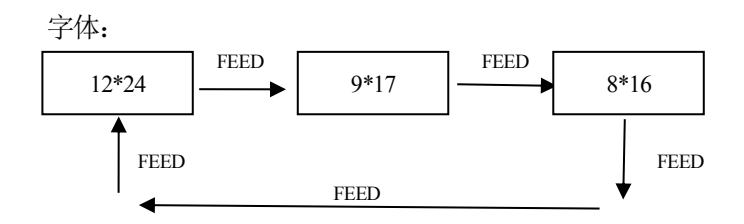

打印浓度:

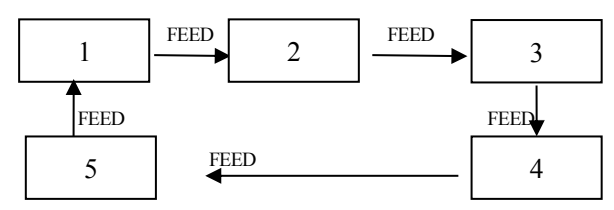

纸传感器灵敏度:

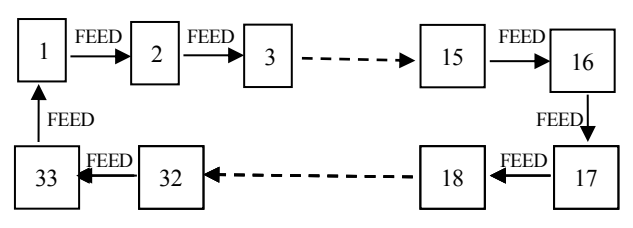

缺纸重打设置:

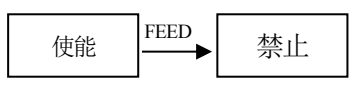

自检标定设置:

同缺纸重打设置;

## 生产商有权修改说明书的内容而不做事先声明!

## 北京思普瑞特科技发展有限公司

地址:北京市海淀区上地信息产业基地创业中路4街26号(1号院3#楼4层) 邮编:100085 电话:010-51661178 传真:010-51661178-190 技术支持:010-51661178-157 010-62969379 客服E-mail: support@sprinter.com.cn